## 新疆师范高等专科学校学费住宿费教材费 微信缴费使用流程

**缴费平台**:手机微信关注"**新疆师范高等专科学校**"官方公众号,微信官 方号:xjjyxy1906 。报到前为测试数据,请勿登录缴费,需以 学校通知开始缴费日为准。

**菜单选择:**点击【微校园】按钮,选择【新疆高校缴费】菜单。

**费用查询及缴纳**:点学生缴费查询,输入身份证号,选择学校班级,系统 会显示待交费信息,请先核对自己姓名,核对无误后,再点击 进行缴费。缴费成功后,会有微信支付提示。平台**不限银行,** 无手续费。(晚 22:00-次日 2:00 时段不可缴费。)

票据查询及打印:缴费成功后,如需要票据,可进入缴费页面→缴费记录 →订单号→票据查验。或进入新疆维吾尔自治区财政厅官网→ 财政业务→非税缴费→在新疆公共政务服务统一支付平台(网 址 http://finpt.xjcz.gov.cn/finpt/index.do)进行票据自 助验证打印。

微信扫一扫关注学校官方公众号

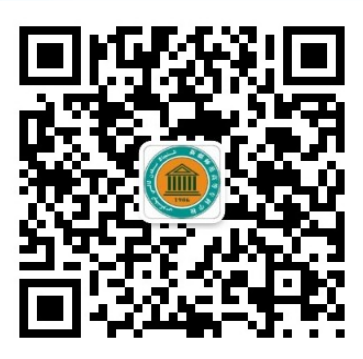

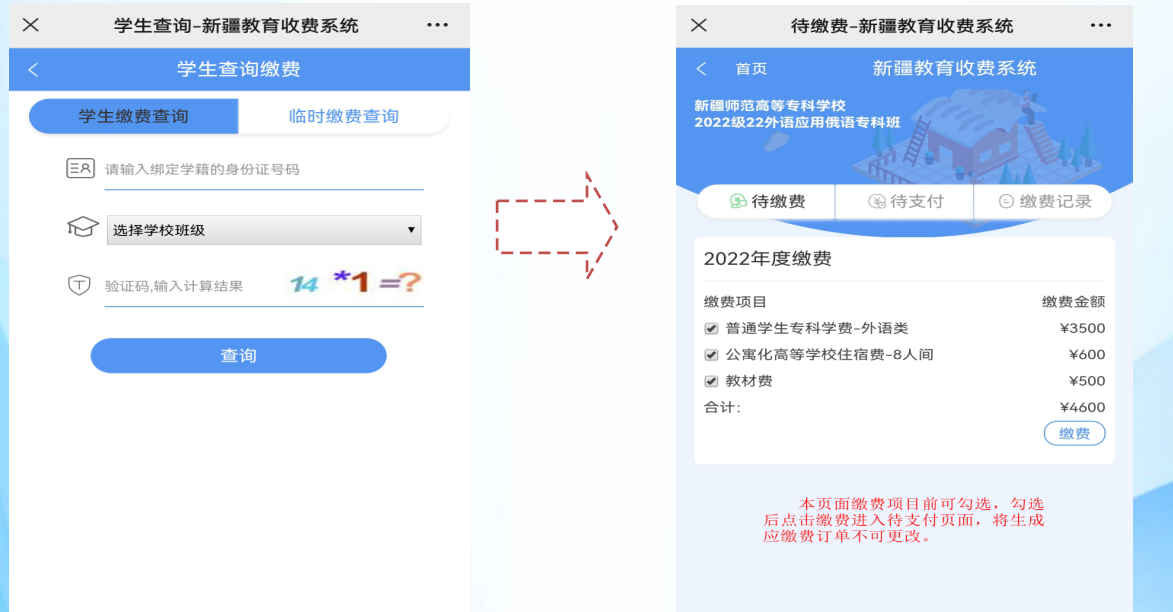

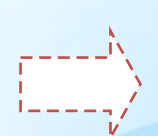

缴费项目可进行勾选,确认要缴费,再点击缴费,进入待支付界面,形成的应缴费订单不可更改。

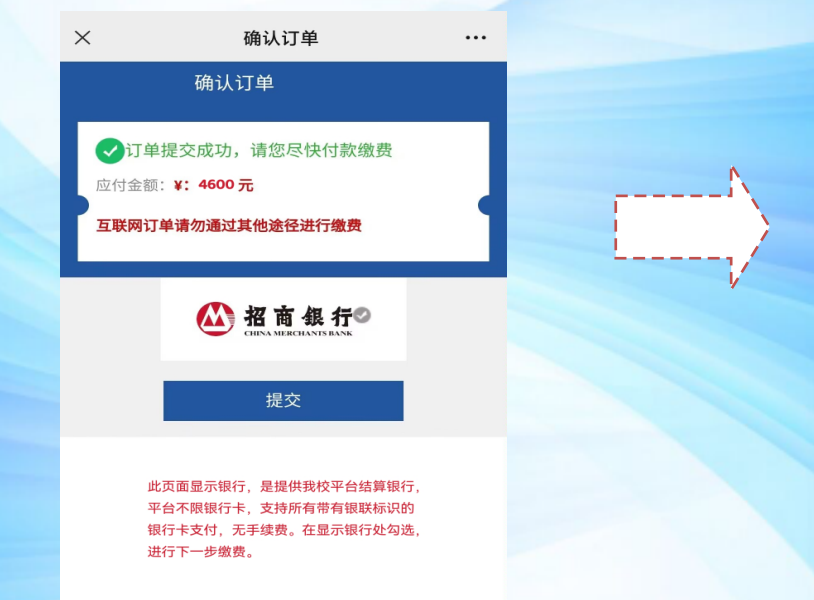

## 选择页面提示的银行后,下一步可选择微信绑定的所在银行卡缴费,不限银行。

| × 缴费详                                                     | 情-新疆教育收费系统 |                 |
|-----------------------------------------------------------|------------|-----------------|
| <                                                         | 缴费明细详情     | R               |
| 2021学费收费<br>¥ 3500 <sub>歲费总金额</sub><br>订单号:21121517374301 | æ          | Ŷ               |
| 晋通学生专科学                                                   | 学费外语类      |                 |
| 支付信息                                                      |            | ~               |
| 总价                                                        |            | ¥ 3500          |
|                                                           |            |                 |
| 票据信息                                                      |            |                 |
| 票据信息                                                      |            | 50131957X       |
| <b>票据信息</b><br>票号<br>缴费人姓名                                | ć          | 50131957X<br>贾明 |

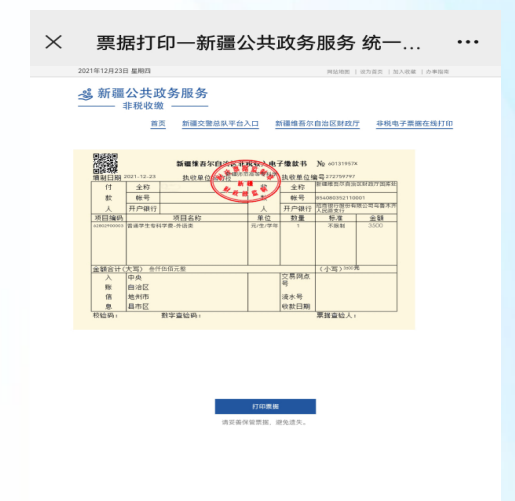